# Eintragung 5 Promille über das Portal RUNTS

#### 1. Einstieg im Portal RUNTS

### Link:

https://servizi.lavoro.gov.it/Public/login?retUrl=https://servizi.lavoro.gov.it/&App=ServiziHome Einstieg über SPID oder digitale Identität (CIE) des rechtlichen Vertreters

2. Auswahl RUNTS

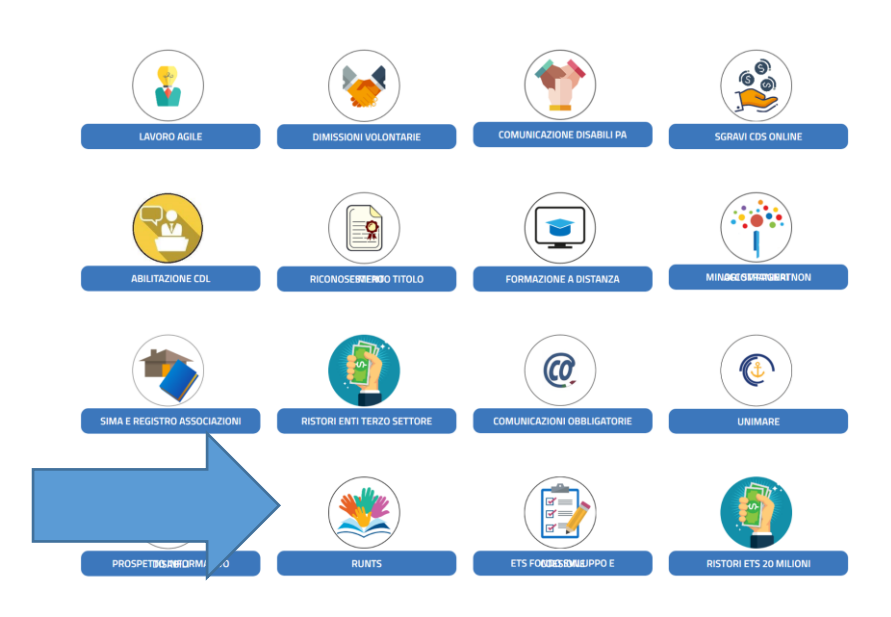

3. <u>Richiedi - Cinque per mille - Auswahl Steuernummer</u>

| Home                            | Ber                                                   | envenuto MARKUS HOFER                                                                     |                                                                                                    |                                                                                                    |  |  |
|---------------------------------|-------------------------------------------------------|-------------------------------------------------------------------------------------------|----------------------------------------------------------------------------------------------------|----------------------------------------------------------------------------------------------------|--|--|
| +<br>Richiedi<br>Lista Pratiche | Il porta<br>Attrave<br>Al cent<br>Inoltre,<br>Buon la | le dedicato di<br>gli stru<br>erso in portale<br>ro della pagin<br>nel menù a s<br>avoro! | presentazione delle<br>umenti e delle funzior<br>potrai iscrivere un nu<br>a trovi le pratiche che<br>inistra, ci sono le prir | richieste all'ufficio del RUNTS<br>nalità a te dedicate.<br>10vo ente, richiedere modifich<br>e hai già inviato o quelle anco<br>ncipali funzionalità per utilizza |  |  |
| Feedback                        |                                                       | Ente                                                                                      | Stato                                                                                                    | PRATICHE INVIATE<br>Data                                                                                                    |  |  |
|                                 |                                                       |                                                                                           |                                                                                                    |                                                                                                    |  |  |

| Tipo richiesta      |            |               |                    |                  |  |  |
|---------------------|------------|---------------|--------------------|------------------|--|--|
| +                   |            | $\mathbf{x}$  |                    |                  |  |  |
| Iscrizione          | Variazione | Cancellazione | Lepusico Binaricia | Cinque per mille |  |  |
| $\bigcirc$          | $\bigcirc$ | $\bigcirc$    | 0                  | ۲                |  |  |
| Specifica ente      |            |               |                    |                  |  |  |
| Codice Fiscale Ente |            |               |                    |                  |  |  |
| O Selezione         | ~          | 🔘 Trova C     | odice Fiscale      |                  |  |  |
|                     |            |               |                    |                  |  |  |
|                     |            |               | Annulla            | Prosegui         |  |  |

Eingabe Steuernummer des Vereins oder Auswahl unter "codice fiscale ente"

#### 4. Eingabe 5 Promille und Bankkoordinaten

| 1 DATI PRINCIPALI                                 | 2 INVIA                    |                                                         |
|---------------------------------------------------|----------------------------|---------------------------------------------------------|
| <u>Dichiarante</u>                                |                            | ^                                                       |
| Nome*<br>MARKUS                                   | Cognome*<br>HOFER          | In qualità di* Soggetto legittimato per l'aggiv Wichtig |
| Codice fiscale*<br>HFRMKS87D26B220R               | Indirizzo PEC* Tipp: PEC   | des Vereins<br>Telefono                                 |
| Cinque per mille                                  |                            | Modifica 🗹 Ripristina 🕑 ^                               |
| Cinque per mille<br>Accreditamento del 5/1000: SI | <b>Iban:</b><br>IT72Q08035 | Provincia Tesoreria:<br>keine Angabe                    |

## 5. Unterschreiben Datei

Auf Seite 2 (Invia) dann Download des Modells, digitale Unterschrift mit Format "CADES" und Upload der Datei. Anschließend erhält man eine PEC mit der Bestätigung der Eintragung.